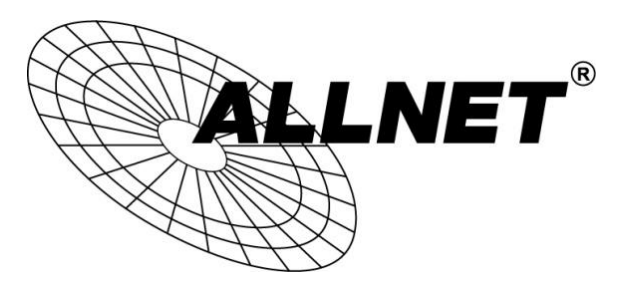

## ALL-VPN20

hinter einem VDSL Modem an einem VDSL-Anschluss der Telekom

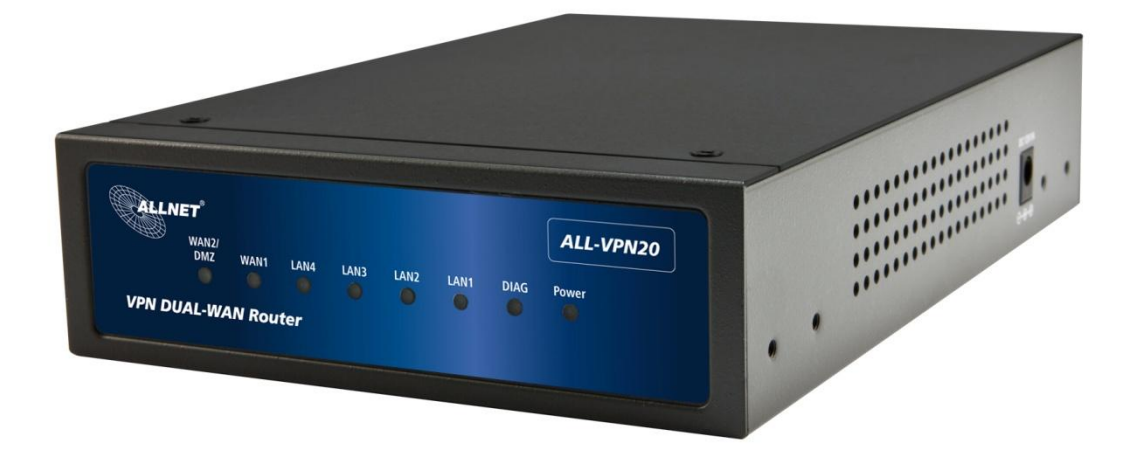

## Hilfestellung

Installationsbeispiel:

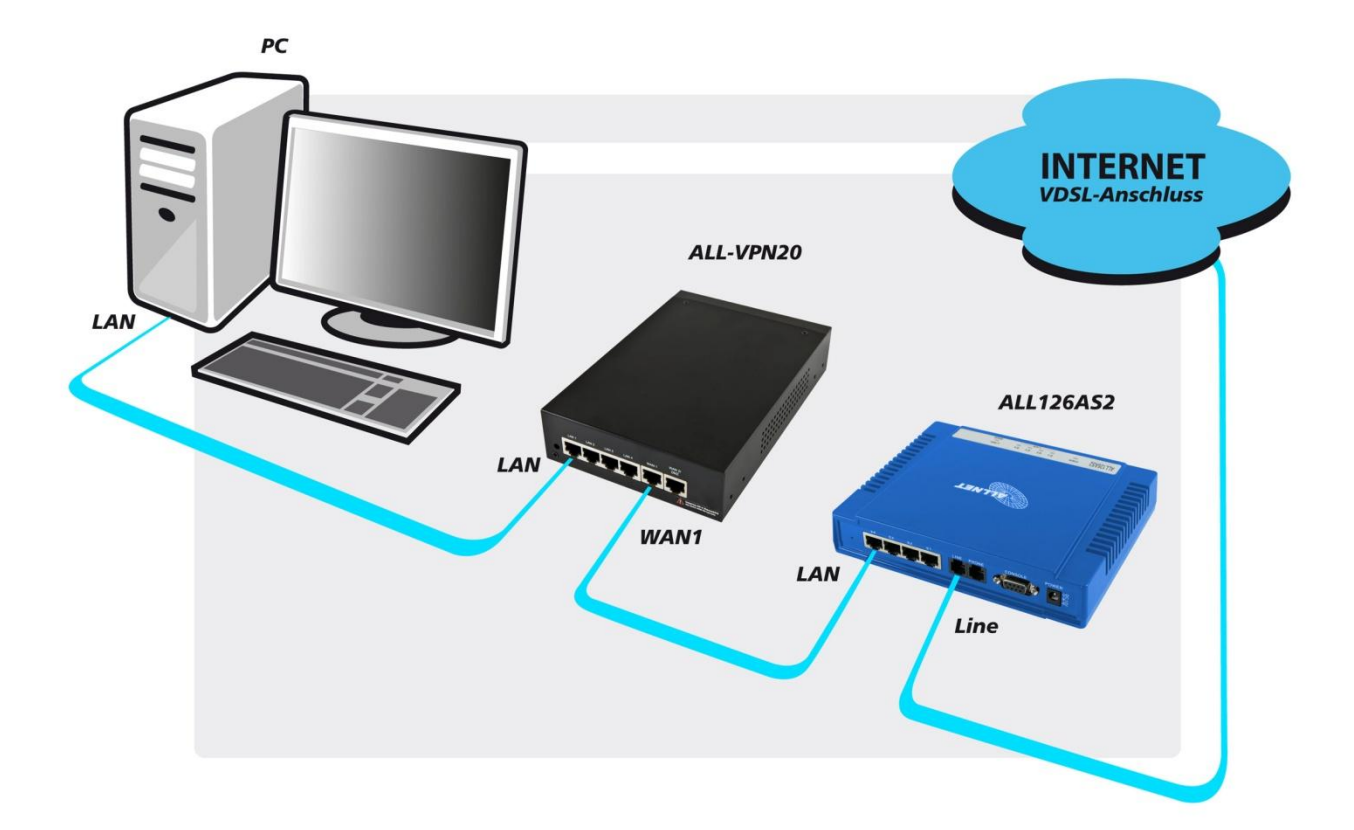

Wir empfehlen Ihnen einen ALL126AS2 als passendes VDSL Modem vor dem ALL-VPN20.

Eine Anleitung wie Sie den ALL126AS2 als Modem an einem VDSL-Anschluss der Telekom konfigurieren finden Sie hier:

ftp://212.18.29.48/ftp/pub/allnet/vdsl/all126as2/ALLNET\_ALL126AS2\_Telekom.pdf

## Um einen Router an einem VDSL-Anschluss der Telekom zu betreiben, muss dieser den VLAN Tag 7 unterstützen.

Wie Sie diesen im ALL-VPN20 einstellen wird Ihnen im Folgenden Schritt für Schritt erklärt:

1. Stellen Sie sicher, dass Sie mindestens die *Firmware Version 1.0.0.3* auf Ihrem ALL-VPN20 installiert haben.

| Durchsuchen                                                                          |
|--------------------------------------------------------------------------------------|
| Firmware Upgrade                                                                     |
| Warning 1. Choosing previous firmware versions will restore all settings to default. |
| 2. Firmware upgrading may take a few minutes, don't turn off power or press          |
| 3. Don't close the window or disconnect during upgrading process.                    |
| 4. Please suspend on-line traffics when upgrading the new firmware.                  |

Sollte dies nicht der Fall sein, finden Sie die aktuelle Firmware auf <u>www.allnet.de</u> im Downloadbereich.

Alternativ können Sie die Firmware Version 1.0.0.3 direkt hier herunterladen:

ftp://212.18.29.48/ftp/pub//allnet/router/ALL-VPN20/FW 1003 ALL-VPN20.zip

Die Maske, um das Update aufzuspielen, finden Sie unter System Tool -> Firmware Upgrade .

2. Gehen Sie auf Advanced Function -> External Service .

|                             | E                       | nglish 👻 | Logout |
|-----------------------------|-------------------------|----------|--------|
| ALLNET                      | External Service        | e        |        |
|                             | V Enable                |          |        |
| Home                        | Internet Port WAN1 Port |          |        |
| Network                     | WAN1 VID 7 (1~4000)     |          |        |
| Internet Filter             | WAN2 VID 1 (1~4000)     |          |        |
| QoS<br>IP/DHCP              | Apply Cancel            |          |        |
| PPPoE Server                |                         |          |        |
| E-Bulletin&ARP-Binding      |                         |          |        |
| Firewall                    |                         |          |        |
| Advanced Function           |                         |          |        |
| DMZ/Forwarding              |                         |          |        |
| UPnP Setup                  |                         |          |        |
| Routing Setup               |                         |          |        |
| One to One NAT              |                         |          |        |
| DDNS Setup                  |                         |          |        |
| MAC Clone  External Service |                         |          |        |

Setzen Sie den Haken bei Enable .

Tragen Sie an der WAN Schnittstelle, an der Ihr VDSL Modem angeschlossen ist, "7" ein und bei der anderen WAN Schnittstelle "1", wenn Sie dort kein VDSL verwenden.

Um diese Einstellungen zu übernehmen klicken Sie auf Apply.

3. Gehen Sie jetzt zu Network -> Network Connection .

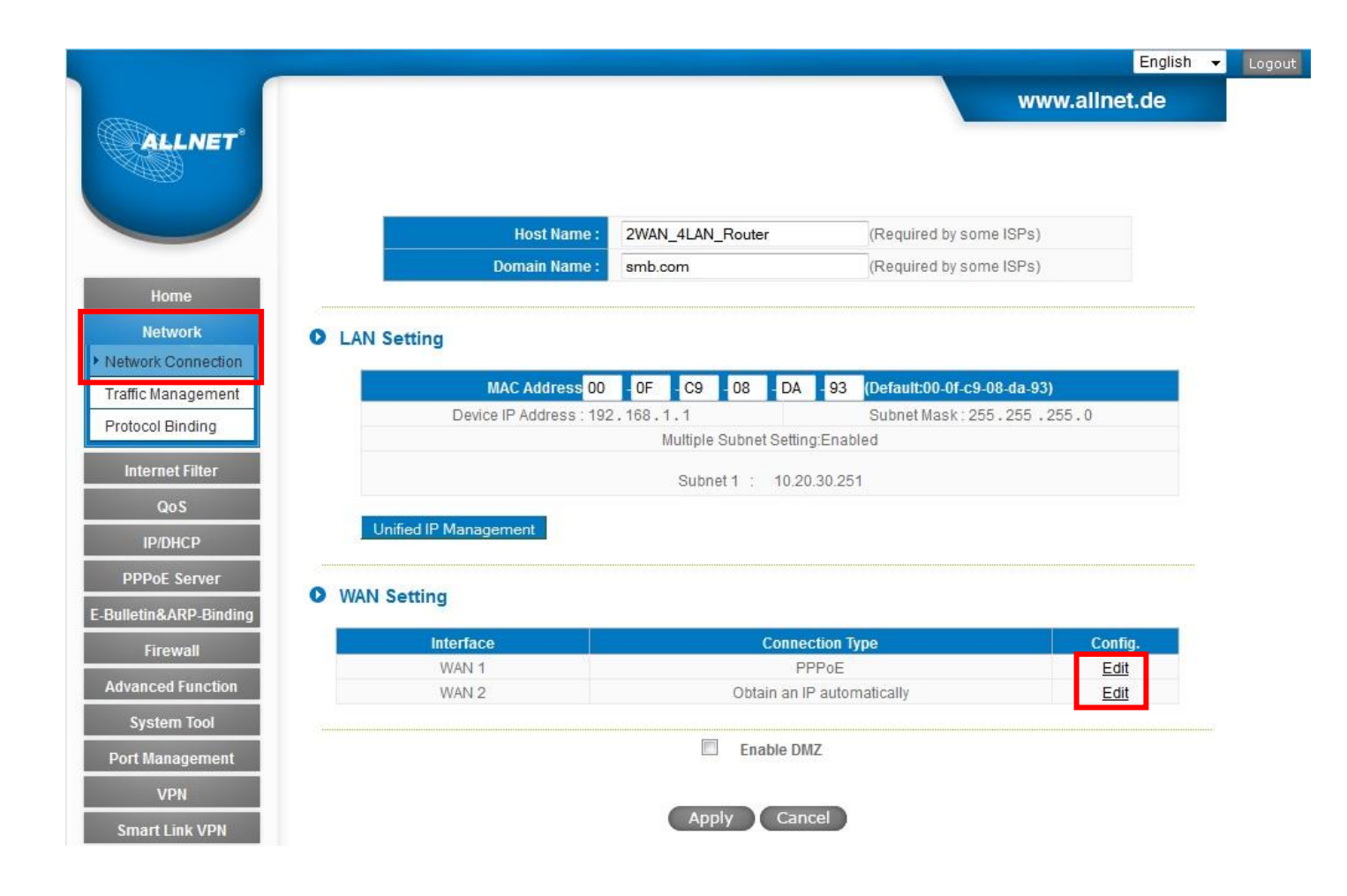

Klicken Sie bei der WAN Schnittstelle, an der Ihr VDSL Modem angeschlossen ist, auf Edit .

## 4. PPPoE Konfiguration

|                        |                                 |          |        |           |              |            | 44        |         |        | E        | nglish 🔻 | Logout |
|------------------------|---------------------------------|----------|--------|-----------|--------------|------------|-----------|---------|--------|----------|----------|--------|
| ALLNET                 |                                 | Inter    | face:  | WAN 1     | _            |            |           | V       | vww.a  | ilinet.c | le       |        |
| 110000                 | WAN Connection Type :           | PPPoE    |        |           | •            | ٦          |           |         |        |          |          |        |
| nome                   | UserName :                      | 00163    | 72645  | 6954020   | 36           |            |           |         |        |          |          |        |
| Network                | Password :                      |          |        |           |              |            |           |         |        |          |          |        |
| Network Connection     | Connect on Dem                  | and: Ma  | x Idle | Time 5    | Mi           | 1.         |           |         |        |          |          |        |
| Traffic Management     | Keep Alive: Redia               | al Perio | 1 30   | Se        | ec.          |            |           |         |        |          |          |        |
| Protocol Binding       |                                 |          |        | - DNIO 0- |              |            |           |         |        |          |          |        |
|                        |                                 | e me Fo  | nowing | DIVS SE   |              | esses<br>1 |           |         |        |          |          |        |
| Internet Filter        | DNSServer(Required):            | 0        | . 0    | .0        | ].[0         |            |           |         |        |          |          |        |
| QoS                    | DNSServer(Optional):            | 0        | . 0    | .0        | ].[0         | 1          |           |         |        |          |          |        |
| IP/DHCP                | DNSServer(Optional):            | 0        | . 0    | ].0       | ].[0         | 1          |           |         |        |          |          |        |
| PPPoF Server           | DNS Server(Optional) :          | 0        | - [U   | . 0       | ].[0         |            |           |         |        |          |          |        |
|                        | Shared-Circuit WAN environment: | © Yes    |        | NO I      | (Filter bros | dcast pac  | kets from | WAN)    |        |          |          |        |
| E-Bulletin&ARP-Binding | MTU:                            | © Auto   | C .    | Manu      | ual 14       | 2 byte     | es.       |         |        |          |          |        |
| Firewall               |                                 |          |        |           |              |            |           |         |        |          |          |        |
| Advanced Function      | Enabled Line-Dropped Scheduling | ]        |        |           |              |            |           |         |        |          |          |        |
| System Tool            | Line-Dropped Perio              | d: from  | 0      | : 0       | to 1         | : 0        | (24       | -Hour F | ormat) |          |          |        |
| Dort Management        | Line-Dropped Schedulin          | g : 5    | min    | utes ahe  | ad line-d    | ropped t   | o start n | ew ses  | sion   |          |          |        |
| VPN                    | Backup Interfac                 | e: dis:  | able 🚽 | •         |              |            |           |         |        |          |          |        |
|                        | 1499                            |          |        | ent.      |              |            |           |         |        |          |          |        |
| Smart Link VPN         |                                 | Back     |        | pply      | Cance        |            |           |         |        |          |          |        |
| Log                    | -                               |          |        |           |              |            |           |         |        |          |          |        |

Wählen Sie unter *WAN Connection Type* "PPPoE" aus und tragen Sie bei *UserName* und *Password* Ihre Zugangsdaten ein, die Sie von Ihrem Internetanbieter bekommen haben.

Setzen Sie unter MTU den Punkt bei Manual und tragen Sie "1492" ein.

<u>Achtung</u>: Dieser Wert kann je nach Provider variieren. Kontaktieren Sie bitte Ihren Internetanbieter, um den richtigen Wert zu erfahren.

Abschließend klicken Sie hier auf Apply und im folgenden Fenster noch einmal auf Apply.

| Interface | Connection Type            | Config<br>Edit |  |  |
|-----------|----------------------------|----------------|--|--|
| WAN 1     | PPPoE                      |                |  |  |
| WAN 2     | Obtain an IP automatically | Edit           |  |  |
|           | Enable DMZ                 |                |  |  |
|           | Enable DMZ                 |                |  |  |
|           | Enable DMZ                 |                |  |  |